## HOW TO REGISTER WITH eRECRUIT AT WESTERN HEALTH

- 1. Go to http://westernhealth.mercury.com.au
- 2. Register by clicking on Sign Up (top right hand of site).

|                                                         | Western Health             |
|---------------------------------------------------------|----------------------------|
| â Search Jobs                                           | â Sign In 🖍 Sign Up ? Help |
| Search Vacancies                                        |                            |
|                                                         |                            |
| Search                                                  |                            |
| Search<br>Enter reference number, job title or keywords |                            |

3. Complete the empty fields with your personal details.

|                                                    | Western Health                                                                                           |
|----------------------------------------------------|----------------------------------------------------------------------------------------------------|
| Search Jobs                                        | 🖨 Sign In 🥕 Sign Up 💡 Help                                                                               |
| Registration                                       |                                                                                                    |
| Personal Details                                   |                                                                                                    |
| * Title                                            | Please Select                                                                                            |
| * Given Name                                       |                                                                                                    |
| * Surname                                          |                                                                                                    |
| Employment Details                                 |                                                                                                    |
| * Are you a current employee of Western<br>Health? | No T                                                                                                    |
| Sign-In Details                                    |                                                                                                    |
| * Email                                            |                                                                                                    |
| * Confirm Email                                    |                                                                                                    |
| * Password                                         | Password must be between 8 and 20 characters, with at least one uppercase letter and at least one number |
| * Confirm Password                                 |                                                                                                    |

4. Once you have completed your personal details, click 'Create Account' (at the bottom of the page).

|                                                    | Western Health                                                                                           |
|----------------------------------------------------|----------------------------------------------------------------------------------------------------|
| Search Jobs                                        | 🔒 Sign In 🥕 Sign Up 💡 Help                                                                               |
| Registration                                       |                                                                                                    |
| Please complete all required details to con        | tinue                                                                                                    |
| Personal Details                                   |                                                                                                    |
| * Title                                            | Mr                                                                                                    |
| * Given Name                                       | John                                                                                                    |
| * Surname                                          | Smith                                                                                                    |
| Employment Details                                 |                                                                                                    |
| * Are you a current employee of Western<br>Health? | No V                                                                                                    |
| Sign-In Details                                    |                                                                                                    |
| * Email                                            | johnsmith@johnsmith.com.au                                                                               |
| * Confirm Email                                    | johnsmith@johnsmith.com.au                                                                               |
| * Password                                         | Password must be between 8 and 20 characters, with at least one uppercase letter and at least one number |
| * Confirm Password                                 |                                                                                                    |
|                                                    | Create Account                                                                                           |

5. Your registration is now complete. An email will be sent to your nominated email address for you to activate this account.

|               | Western Health             |  |
|---------------|----------------------------|--|
| ☆ Search Jobs | â Sign In 🥕 Sign Up 📍 Help |  |
| Registration  |                            |  |
|               |                            |  |

| $\bigcirc$ | Thank-you for registering.                                                                                                    | l |
|------------|----------------------------------------------------------------------------------------------------|---|
|            | An activation email has been sent to the email address you supplied.<br>Please note: For security reasons, your registration will not be active until you respond to the activation email. |   |
|            | Please check your email to activate your account.                                                                                                    |   |

6. Please log into your email account and open the email from no-reply@erecruit.com.au to view the instructions on how to activate your account.

| To John,                                                                                            |
|----------------------------------------------------------------------------------------------------|
| Thank you for registering with Western Health online recruitment system.                            |
| The username registered for this email address is: johnsmith@johnsmith.com.au                       |
| To activate your account, please click on the link below, or copy and paste the full link into your |
| browser's address bar.                                                                              |
| http://westernhealth.mercury.com.au/ActivateMember                                                  |
| Kind regards,                                                                                       |
| People Services                                                                                     |

## ACCOUNT ACTIVATION & NOTIFICATION OF POSITIONS AT WESTERN HEALTH

1. Enter your user name and email address.

|                                                                                 | Western Health             |
|---------------------------------------------------------------------------------|----------------------------|
|                                                                                 | â Sign In 🥕 Sign Up 📍 Help |
| Account Activation                                                              |                            |
| Please enter your username and email address to complete the activation process |                            |
| User Details                                                                    |                            |
| * Username                                                                      |                            |
| * Email Address                                                                 |                            |

2. If you would like to be notified when new positions are advertised, select from the available categories.

Once you have selected from the available categories, click 'Activate' (at the bottom of the page).

| If you would like to be notified when new positions are advertised, please select from the email alert categories below                              |                |
|----------------------------------------------------------------------------------------------------|----------------|
| Email Alerts                                                                                                    |                |
| Administration Allied Health Education Environmental/Domestic/Food Services Management Medical Nursing Other Professionals Technical Work Experience |                |
| Activate >                                                                                                    |                |
| 3. Your account with Western Health has now been activated.                                                                                          | Western Health |

 ▲ Search Jobs
▲ Sign In ✓ Sign Up ? Help
Account Activation
Thank-you for activating your account. You may now use the "Sign In" button above to access your member profile.